# Guide: configuring Google Workspace IdP

This guide is a work in progress!

- Read this before using Google as IdP
  - Connecting the Google IdP to a SAML proxy (or "IdP proxy"), which is connected to the federation
     Connecting the Google IdP directly to the federation (not recommended)
- Guide: configuring Google IdP directly to the rederation (not recon-Guide: configuring Google IdP directly to Skolfederation for DNP
  - Membership in Skolfederation
    - Login to Google admin console
    - Set up ePPN and add ePPN to users
      - Set up ePPN
      - Add ePPN to users
    - Set up DNP as a SAML application
    - Upload Google IdP metadata to Skolfederation
      - Add missing metadata information to metadata
        - Upload the metadata to Skolfederation
        - Wait for the metadata to publish
    - Skolverket's technical verification test: login without e-id (students)
    - Skolverket's technical verification test: login with e-id (personnel)

# Read this before using Google as IdP

Google Workspace is popular amongst schools, particularly smaller schools, and we often receive the question: "Does the Google IdP work for Skolverket's DNP?"

To begin answering the question, you need to understand that both Skolverket, in their role as the service provider, and Skolfederation have requirements on what a SAML IdP should be capable of to conform with technical and security requirements.

In Skolverket's case, an IdP should have at least the below abilities (simplified):

- Authenticating students using single factor authentication (user/pass)
- Authenticating personnel using e-id
  - If a user has authenticated with an e-id, Skolverket requires the IdP to signal the assurance level of the e-id in the SAML Assertion (in AuthnContextClassRef). Otherwise, the authentication needs a separate "step up" using eduID.
  - If an IdP has support for signaling the e-id, it needs to be declared in the IdP metadata published in Skolfederation.
- The IdP must be able to send the required attribute eduPersonPrincipalName (EPPN) to the SP
  - The attribute must be sent with a correct NameFormat (more on this below)
  - The EPPN scope needs to be declared in the IdP metadata published in Skolfederation.

Check Skolverket's technical requirements for more details.

In Skolfederation, an IdP should conform with the technical requirements set in Skolfederation's Technical Profile.

The Google IdP does not conform with the above requirements on (at least) the below abilities:

- 1. It does not have the ability to automatically consume federation metadata containing several entities
- 2. It does not have the ability to signal the used level of assurance using AuthnContextClassRef.
- 3. It does not have the ability to send attributes using defined NameFormats (such as URI, used in Skolfederation and for DNP)

Furthermore, the Google IdP is not developed for usage in a federation. We do not see any signs of Google adapting their IdP to conform to widely regarded SAML WebSSO federation standards.

This means that in order to get your IdP working in a federation, you need to be aware of the limitations and the uncertainty of how Google chooses to provide their IdP service now and in the future.

There are two ways of using Google for logon for DNP:

- Connecting the Google IdP to a SAML proxy (or "IdP proxy"), which is connected to the federation
- Connecting the Google IdP directly to the federation (not recommended)

# Connecting the Google IdP to a SAML proxy (or "IdP proxy"), which is connected to the federation

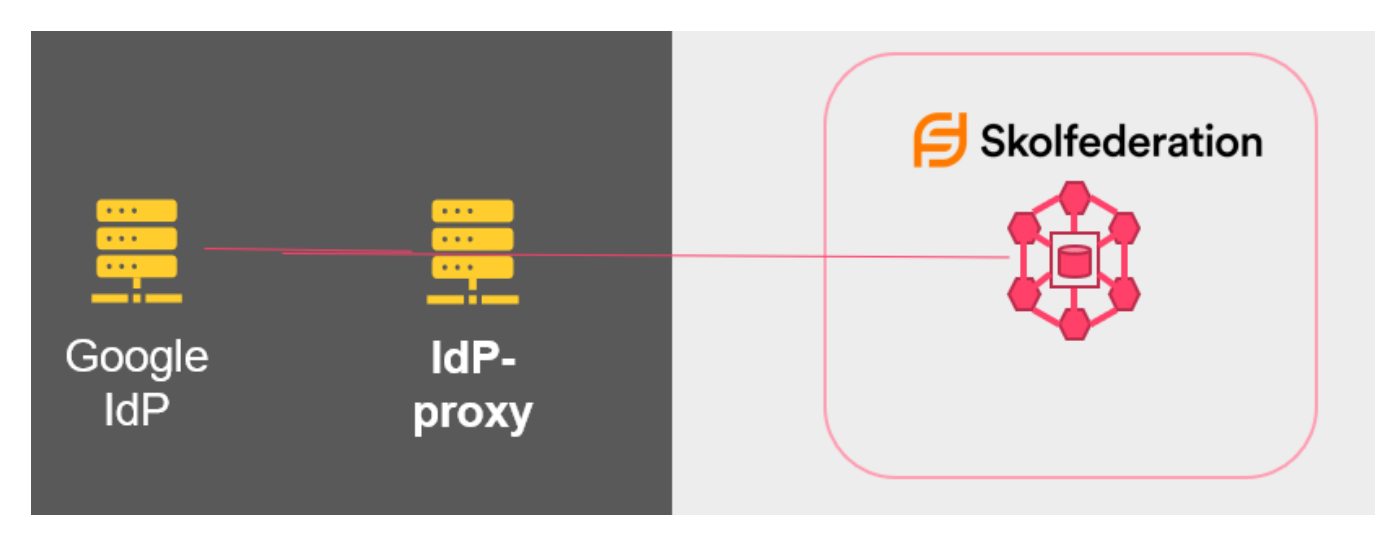

A SAML/IdP proxy is a federation software that sits between your IdP (i.e. Google) and the services in a federation. By using a capable proxy, you will be able to use your "normal" Google sign-on and still be able to conform with the technical requirements provided by the federation.

Different proxy solutions provide different support and abilities, why it is important to choose a proxy that has a declared or generally recognized support for Skolfederation, and/or SAML 2.0 WebSSO identity federation, and/or DNP.

# Connecting the Google IdP directly to the federation (not recommended)

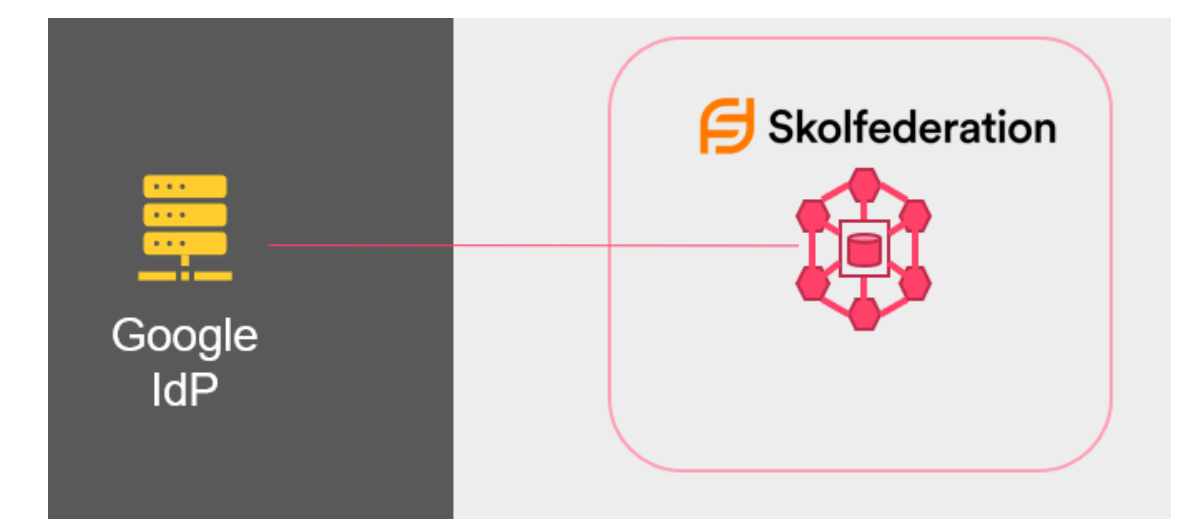

By connecting the Google IdP directly to the federation, the school needs to be aware of Google not conforming with the above listed technical requirements, and will need to work around these issues.

#### 1. It does not have the ability to automatically (nor manually) consume federation metadata containing several entities

This means that updates in the federation (i.e. Skolverket updates the SP metadata of DNP) needs to be manually handled by technical personnel in a customized procedure, instead of it being automatically updated by the IdP. This is prone to human error and could result in not being able to access the service.

Usually, and thankfully, SP metadata is updated rather infrequently. In the case of DNP, one would also assume that Skolverket would communicate changes beforehand.

#### 2. It does not have the ability to signal the level of assurance using AuthnContextClassRef.

This means that you are required to use the step up authentication workaround provided by edulD. Learn more at Skolverket's web page.

#### 3. It does not have the ability to send attributes using defined NameFormats (such as URI, used in Skolfederation and for DNP)

This means that you will have to send the EPPN attribute with a name and a format that does not conform with the Technical Profile or Attribute Profile.

Internetstiftelsen does not recommend using the Google IdP and connecting it directly to the federation due to the above reasons, but there may be resource or economical limitations that does not allow the school to choose another IdP solution. With that in mind, we have provided a step by step guide in how you can configure your Google IdP directly below.

# Guide: configuring Google IdP directly to Skolfederation for DNP

Please make sure you have read the previous chapter on the limitations of using the Google Workspace IdP and connecting it directly to Skolfederation before proceeding.

#### Disclaimer

(i)

We are not Google experts. Internetstiftelsen or Skolfederation are not held reliable for any errors or damage caused by using the guide below. Use caution and if possible consult a professional.

To successfully configure and test your Google Workspace IdP to work with Skolverket's DNP, you need to perform the following steps:

- 1. Membership in Skolfederation
- 2. Login to Google admin console
- 3. Set up ePPN
- 4. Set up DNP as a SAML application
- 5. Upload Google IdP metadata to Skolfederation
- 6. Skolverket's technical verification test: logon without e-id
- 7. Skolverket's technical verification test: logon with e-id "step-up"

## Membership in Skolfederation

If your organization already is a member of Skolfederation, you may proceed to the next step.

If you are not already a member, become a member by following the information provided here.

# Login to Google admin console

Login to https://admin.google.com with admin credentials. Proceed to the next step.

| Home Q Herrs Manane A                                                                                                    | Ann access control                               |
|----------------------------------------------------------------------------------------------------|--------------------------------------------------|
| Dashboard                                                                                                    | supplies control                                 |
| Add a user Review                                                                                                    | w apps requested by users designated as under 18 |
| Devices     Apps p                                                                                                    | ending review User requests                      |
| → III Apps 0                                                                                                    | 0                                                |
| Update a user's name or email                                                                                                    | w apps                                           |
| Create an alternate email address (email alias)                                                                                                    |                                                  |
| Billing                                                                                                    |                                                  |
| Account                                                                                                    |                                                  |
| Rules                                                                                                    |                                                  |
| △ storage                                                                                                    |                                                  |
| G Product updates View all ^ ⑤                                                                                                    | Domains Overview ^                               |
| Turn Q&As on or off for Google Meet livestream Sep 19 Prima<br>viewers characteristics and the second second | ry domain                                        |
| Differentiate messages better with additional Sep 19<br>modernizations in Google Chat Mana                                                                                                    | ge domains                                       |
| Pair your video tile in Google Meet to improve Sep 19<br>accessibility for users with language interpreters Add a                                                                                                    | i domain                                         |
| Collaborate more seamlessly with live pointers in Sep 18 Chang<br>Google Slides                                                                                                    | ge your primary domain                           |
|                                                                                                    |                                                  |

## Set up ePPN and add ePPN to users

If you already have ePPN set up for your users, you may proceed to the next step.

Below is a method to manually add the ePPN attribute to your users. Other methods, such as a directory sync, is not covered here.

#### Set up ePPN

In the menu to your left, go to Directory > Users

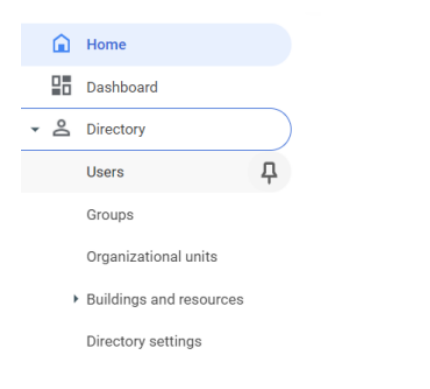

#### Open the drop down menu More options and select Manage custom attributes

| Users   Showing users from all organization | nal units Add new user     | Bulk update users Downloa  | ad users | More options 🔻                    |
|---------------------------------------------|----------------------------|----------------------------|----------|-----------------------------------|
| + Add a filter                              |                            |                            |          | Manage custom attributes          |
| □ Name ↑                                    | Email                      | Status                     | Last sig | Transfer tool for unmanaged users |
| Exo Endo                                    | exo@skolfederation.se      | Active                     | 3 years  | Allow users to edit profile       |
| Johan Sandin                                | johan.sandin@skolfederatio | Active (created 1 day ago) | About 2  | Recently deleted users (0)        |
| Kalle Anderson                              | kalle@skolfederation.se    | Active                     | 2 month  | ns ago 0 GB                       |

#### Select ADD CUSTOM ATTRIBUTE

| ADD CUS           | STOM ATTRIBUTE                   |        |           |   |                         |               |    |      |
|-------------------|----------------------------------|--------|-----------|---|-------------------------|---------------|----|------|
|                   |                                  |        |           |   |                         |               |    |      |
|                   |                                  |        |           |   |                         |               |    |      |
|                   |                                  |        |           |   |                         |               |    |      |
|                   |                                  |        |           |   |                         |               |    |      |
|                   |                                  |        |           |   |                         |               |    |      |
| Add attribute     |                                  |        |           |   |                         |               |    |      |
| Add custom fields | Category                         |        |           |   |                         |               |    |      |
|                   | Skolfederation                   |        |           |   |                         |               |    |      |
|                   | Description<br>eduPersonPrincipa | alName |           |   |                         |               |    |      |
|                   | Custom fields                    |        |           |   |                         |               |    |      |
|                   | Name<br>eduPersonPrincipa        | alName | Text      | Ŧ | Visible to user and a 👻 | Single Value  | v  |      |
|                   |                                  |        |           |   | Mallellan               | No. of unline |    |      |
|                   | Name                             |        | Info type | Ť | visibility              | NO. OT VAIUES | Ψ  |      |
|                   |                                  |        |           |   |                         |               | CA | NCEL |
|                   |                                  |        |           |   |                         |               |    |      |

Fill in the form as follows:

- 1. Category: Skolfederation
- 2. Description: eduPersonPrincipalName
- 3. Name: eduPersonPrincipalName
- 4. Info type: Text

Notice: if you cannot find Text and have Google Admin console in Swedish this may wrongly have been translated to "SMS"

5. Visibility: Visible to user and admins

6. No. of values: Single Value

Then click ADD

#### Add ePPN to users

## Go to Directory > Users

| â                     | Home                    |           |
|-----------------------|-------------------------|-----------|
|                       | Dashboard               |           |
| <b>→</b> <sup>©</sup> | Directory               | $\supset$ |
|                       | Users                   | 무         |
|                       | Groups                  |           |
|                       | Organizational units    |           |
| ,                     | Buildings and resources |           |
|                       | Directory settings      |           |

# Click on the user you want to add the EPPN attribute to.

|        | Name 个                                               | Email                               |
|--------|------------------------------------------------------|-------------------------------------|
|        | Exo Endo                                             | exo@skolfederation.se               |
| Expand | Lear information by glicking it. By avagading the li | at all user attributes will be show |

Expand User information by clicking it. By expanding the list all user attributes will be shown.

| User information |                                                                                                    | ~ |
|------------------|----------------------------------------------------------------------------------------------------|---|
|                  | This user profile is incomplete. Add contact information for<br>Exo, like a secondary email address and a phone number. |   |
| User details     |                                                                                                    |   |

In the list eduPersonPrincipalName should be present under the Skolfederation category. Select Add eduPersonPrincipalName

eduPersonPrincipalName Add eduPersonPrincipalName

Add ePPN for the user and click Save. This user now has an ePPN that can be used for DNP.

eduPersonPrincipalName

abcde12345@skolfederation.se

Repeat from step Add ePPN to users for all users that needs the ePPN attribute set.

(i) What value should I enter as ePPN for my users? Read more on creating ePPN in the Guide: eduPersonPrincipalName (ePPN)

# Set up DNP as a SAML application

Go to Apps > Web and mobile apps

Apps

Overview

Google Workspace

Additional Google services

Web and mobile apps

Google Workspace Marketplace apps

LDAP

# Navigate to Add app and select Add custom SAML app

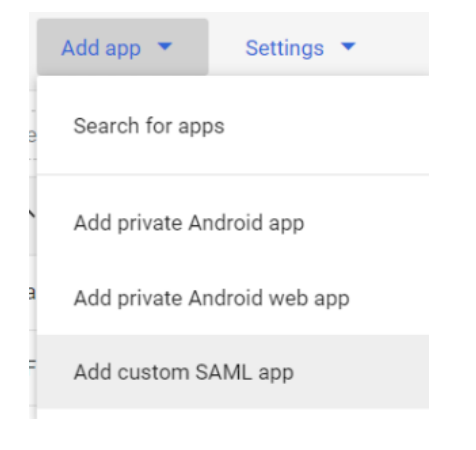

#### Name your app and click CONTINUE

| App details                                                                                   |        |          |
|-----------------------------------------------------------------------------------------------|--------|----------|
| Enter details for your custom SAML app. This information is shared with app users. Learn more |        |          |
|                                                                                               |        |          |
| App name                                                                                      |        |          |
| DNP                                                                                           |        |          |
|                                                                                               |        |          |
| Description                                                                                   |        |          |
|                                                                                               |        |          |
|                                                                                               |        |          |
|                                                                                               |        |          |
|                                                                                               |        |          |
| App icon                                                                                      |        |          |
| Attach an app icon. Maximum upload file size: 4 MB                                            |        |          |
|                                                                                               |        |          |
|                                                                                               |        |          |
|                                                                                               |        |          |
|                                                                                               |        |          |
|                                                                                               |        |          |
|                                                                                               |        |          |
|                                                                                               |        |          |
|                                                                                               | CANCEL | CONTINUE |
|                                                                                               |        |          |

Under Option 1: Download IdP metadata, select DOWNLOAD METADATA. This will be use in a later step. Continue.

Option 1: Download IdP metadata

DOWNLOAD METADATA

#### Add the service provider details

| Service provider details                                                                                                    |   |
|----------------------------------------------------------------------------------------------------|---|
| To configure single sign on, add service provider details such as ACS URL and entity ID. Learn more                                                                                                    |   |
| ACC 101                                                                                                    |   |
| https://skolverket.eduid.se/Saml2SP/acs/post                                                                                                    |   |
|                                                                                                    |   |
| Entity ID                                                                                                    |   |
| https://skolverket.eduid.se/dnp/sp/                                                                                                    |   |
| Start URL (ontional)                                                                                                    |   |
| https://fidustest.skolverket.se/DNP/                                                                                                    |   |
| Signed response                                                                                                    |   |
| Signed response                                                                                                    |   |
| Signed response Signed response Name ID Defines the naming format supported by the identity provider. Learn more                                                                                                    |   |
| Signed response  Name ID  Defines the naming format supported by the identity provider. Learn more  Name ID format                                                                                                    |   |
| Signed response Signed response Stane ID Defines the naming format supported by the identity provider. Learn more tarew ID format TRANSIENT                                                                                                    | Ť |
| Signed response Signed response Name ID Defines the naming format supported by the identity provider. Learn more Name ID Format Name ID Name ID Name ID                                                                                                    | Ŧ |
| Signed response       Name ID       Defines the naming format supported by the identity provider. Learn more       Name ID format.       TRANSIENT       Name ID       Basic Information > Primary email                                                                                                    | Ť |
| Signed response  Signed response Signed response  Signed response  Signed response  Signed response  Signed response  Signed response Signed response  Signed response  Signed r | Ť |
| Signed response Signed response State ID Defines the naming format supported by the identity provider. Learn more Name ID State ID State ID State Information > Primary email                                                                                                    | ~ |

Add the following details for Skolverket's technical verification test service. <u>Note!</u> This is not a step that you would have to do with a federation capable IdP.

- 1. ACS URL: https://skolverket.eduid.se/Saml2SP/acs/post
- 2. Entity ID: https://skolverket.eduid.se/dnp/sp/
- 3. Start URL (optional):
- 4. Signed Response: Aktiverad
- 5. Name ID Format: TRANSIENT
- 6. Name ID: Välj Basic Information och Primary Email

#### Select CONTINUE

Under Attributes, select ADD MAPPING. Here you configure your IdP to release the ePPN attribute to the Skolverket SP.

| oogle Directory attributes              |   |               | App attributes                  |   |
|-----------------------------------------|---|---------------|---------------------------------|---|
| olfederation ><br>JuPersonPrincipalName | ~ | $\rightarrow$ | um:oid:1.3.6.1.4.1.5923.1.1.1.6 | × |
|                                         |   |               |                                 |   |

Note! If you recall, a limitation in the Google IdP is the inability to send a correct NameFormat for attributes. Usually, you would have to send the App attribute as the above listed urn:oid string. In this case, we have to workaround it. Do not add the urn:oid value as App attribute as the Skolverket service currently does not support this value without a correct NameFormat.

- 1. Under Google Directory attributes, select eduPersonPrincipalName
- 2. Under app attributes, write/copy eduPersonPrincipalName as value

#### Then select FINISH

Activate the service for your users. On the service screen that should appear, click on User access

| SAME<br>DN DNP                                                        | User access<br>To make the managed app available to select us<br>View details<br>OFF for everyone                                                      | vers, choose a group or organizational unit. Learn more |                                                  | ~ |
|-----------------------------------------------------------------------|----------------------------------------------------------------------------------------------------|---------------------------------------------------------|--------------------------------------------------|---|
| TEST SAML LOGIN     DOWNLOAD METADATA     EDIT DETAILS     DELETE APP | Service provider details<br>Certificate<br>Google_2028.4:2-15650_SAML2_0<br>(Expires Apr 2, 2028)                                                      | ACS URL<br>https://akolverket.eduid.se/Sami2SP/acs/post | Entity ID<br>https://skolverket.eduid.se/dnp/sp/ | ~ |
|                                                                       | SAML attribute mapping<br>Map Google directory user profile fields to SAMI<br>urnoid:13.6.1.4.1.5923.1.1.1.6<br>Skolfederation > eduPersonPrincipaName | _ service provider attributes.                          |                                                  | ~ |

#### Select ON for everyone, then SAVE

| Service status |                                                                                                |                  |        | ^    |
|----------------|------------------------------------------------------------------------------------------------|------------------|--------|------|
| Service status | ON for everyone     OFF for everyone     Most changes take effect in a few minutes. Learn more |                  |        |      |
|                |                                                                                                | 1 unsaved change | CANCEL | SAVE |

Now the Skolverket verification test SP is set up in your Google IdP, and configured to send ePPN as an attribute. Proceed to the next step.

# Upload Google IdP metadata to Skolfederation

Now that the Google IdP is configured for the DNP technical verification test, you need to upload the Google IdP metadata to Skolfederation. Before doing so, you need to add missing metadata information to the file downloaded in the previous step.

#### Add missing metadata information to metadata

Go to https://gidp.swefed.se/. Perform the steps under "Metadataverktyg för Google IdP" and "Komplettering".

#### Under Metadataverktyg för Google IdP, click on Ladda upp

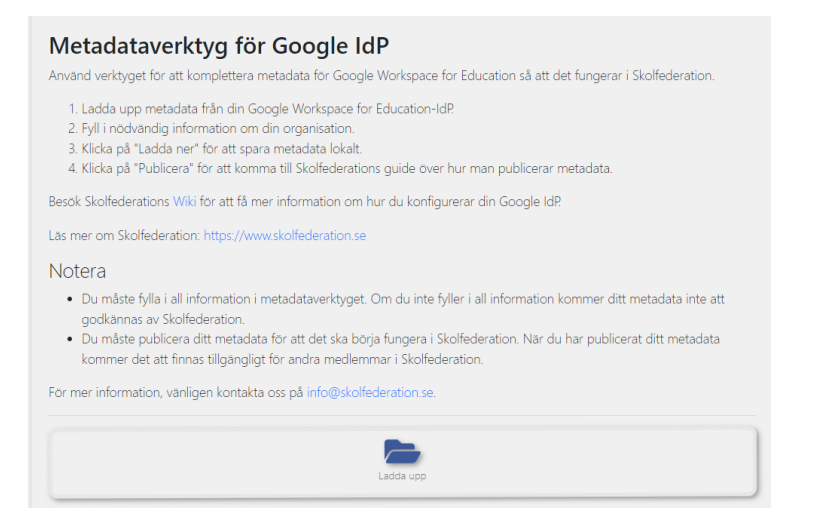

Select the metadata file downloaded in the previous step "Option 1: Download IdP metadata".

The metadata will be presented.

<ns0:EntityDescriptor entityID="https://accounts.google.com/o/saml2?idpid=C04kmvohx" xmlns:ns0="um:oasis:namestc:SAML: <ns0:IDPSSODescriptor xmlns:ns0="um:oasis:namestc:SAML:2.0.metadata" WantAuthnRequestsSigned="false" protocolSupport <ns0:KeyDescriptor use="signing">

<ds:KeyInfo xmlns:ds="http://www.w3.org/2000/09/xmldsig#">

<ds:X509Data>

<ds:X509Certificate>MIIDdDCCAlygAwIBAgIGAYLowXa5MA0GCSqGSIb3DQEBCwUAMHsxFDASBgNVBAoTC0dvb2dsZSB. bmMuMRYwFAYDVQQHEw1Nb3VudGFpbiBWaWV3MQ8wDQYDVQQDEwZHb29nbGUxGDAWBgNVBAsTD0dv b2dsZSBGb3IgV29yazELMAkGA1UEBhMCVVMxEzARBgNVBAgTCkNhbGlmb3JuaWEwHhcNMjlwODI5  $\mathsf{MDgzOTI4WhcNMjcwODI4MDgzOTI4WjB7MRQwEgYDVQQKEwtHb29nbGUgSW5jLjEWMBQGA1UEBxMN}$ TW91bnRhaW4gVmlldzEPMA0GA1UEAxMGR29vZ2xlMRgwFgYDVQQLEw9Hb29nbGUgRm9ylFdvcmsx CzAJBqNVBAYTAIVTMRMwEQYDVQQIEwpDYWxpZm9ybmlhMllBiJANBqkqhkiG9w0BAQEFAAOCAQ8A MIIBCgKCAQEAwzkpInArScgYMOVr5u2ckIWyww8av3JB+WoHYjgMqffnOdwbYJwxJayRaQGPiwuG 1ioeOmz+kTNvP3g5djVyBYAmrZYp4yyu8+ah2rrA7SNPf2c2RC1yclF5CDKJU5z7BLJyisrKzA6b +wZZHruf3g6Epcz7oqCg63ySw806Lbw3VxeOQU7uelyiB0O9mffQOhjHatyjvm88w5EjXyQUkO3+ 9FW32ONjF2QejNebGMXPMa7GziMGaAmFHFILuYWahbluhlBdVtZwsSJZ3TUzY80Y613SVmePczx LfDC8t00mMZ4R0G3FDYhcxtxOOyBWL4TqnJ2O5XrBe9+agkvUwIDAQABMA0GCSqGSIb3DQEBCwUA A4IBAQBxzrL/896KfoqwBGYrZ8YjywgO1TzxOJ/v13ZwiVFopVWMyeeguExYXLmfxFgCBXA0QWR+ orAGG/15tWfGSgOnAlTY6qulBvU6V9U2sxJBa7eNw7C3omEh5ZqhCQY7tg3xJ/90eNvYlthwo/gB F5JnuwM7/TNsmcou7pmienNkFu2MSwmOG9INsgLeiKSAk9Q2M+y3LPs7knSTGhYxRDT0x/ZTbkTF earpwVKg4un8Ql/t6h4mwXF6pvsJTOCEGbuec+2mx90zMmAg7PHy7cEEQm4sgP18Jlyyajyk0Wzx GL+wYC3qCpiEYk5Eg+BMwJ9KWlU5pmGgwYygqpLAii6+</ds:X509Certificate> </ds:X509Data>

</ds:KeyInfo> </ns0:KeyDescriptor>

<ns0:KeyDescriptor use="signing">

#### Scroll down to Komplettering and add information as described in the guide, example below.

#### Komplettering

| Metadatat måste kompletteras med information innan o                                                                                                    | det laddas upp till Skolfederation.                                                                                                    |
|----------------------------------------------------------------------------------------------------|----------------------------------------------------------------------------------------------------|
| OrganizationName                                                                                                    | Exempel Skolhuvudman A                                                                                                    |
| Ange organisationens namn med svenskt språk som represente                                                                                                    | eras av IdP:n.                                                                                                    |
| OrganizationName                                                                                                    | Exempel Skolhuvudman A                                                                                                    |
| Ange organisationens namn med engelskt språk som represent                                                                                                    | teras av IdP:n.                                                                                                    |
| OrganizationDisplayName                                                                                                    | Exempel Skolan A                                                                                                    |
| Namn med svenskt språk som visas för användarna när de ska                                                                                                    | välja vilken organisation de ska logga in med.                                                                                                    |
| OrganizationDisplayName                                                                                                    | Exempel Skolan A                                                                                                    |
| Namn med engelskt språk som visas för användarna när de sk                                                                                                    | a välja vilken organisation de ska logga in med                                                                                                    |
| OrganizationURL                                                                                                    | exempelskolhuvudman.se                                                                                                    |
| URL till organisationens webbsida. Om ni har stöd för flera språ                                                                                                    | åk ange den svenska här, annars huvudsidan.                                                                                                    |
| OrganizationURL                                                                                                    | exempelskolhuvudman.se                                                                                                    |
| URL till organisationens webbsida. Om ni har stöd för flera språ                                                                                                    | Ik ange den engelska här, annars huvudsidan.                                                                                                    |
| Scope                                                                                                    | exempelskolhuvudman.se                                                                                                    |
| Användarnamnet, attributet edu Person PrincipalName (EPPN),<br>anges här. Suffixet MÅSTE vara ett registrerat damännamn. An<br>postadress återanvändis gärna då ny elever börjar skalan med<br>öven efter utt användaren har avslutat sin skalgåna, det får int | bestå-<br>att ett prefix och ett suffix separerat med ett @. Suffixet är det som ska<br>vandarammet ska inte färväxlas med användarens E-postadress. En E-<br>samma namn som tidlagne orgångselev. Användarnammet måste vara unlikt<br>e åreanvändas |

#### The info is then added to your metadata as shown in the previous view

<ns0:EntityDescriptor entityID="https://accounts.google.com/o/saml2?idpid=C04kmvohx" xmlns:ns0="urn:oasis:names:tc:SAML: <ns0:Extensions>

<shibmd:Scope regexp="false" xmlns:shibmd="urn:mace:shibboleth:metadata:1.0"> exempelskolhuvudman.se </shibmd:Scop </ns0:Extensions>

<ns0:IDPSSODescriptor xmlns:ns0="urn:oasis:names:tc:SAML:2.0:metadata" WantAuthnRequestsSigned="false" protocolSupport <ns0:KeyDescriptor use="signing">

<ds:KeyInfo xmlns:ds="http://www.w3.org/2000/09/xmldsig#">

<ds:X509Data>

<ds:X509Certificate>MIIDdDCCAlygAwIBAgIGAYLowXa5MA0GCSqGSIb3DQEBCwUAMHsxFDASBgNVBAoTC0dvb2dsZSB. bmMuMRYwFAYDVQQHEw1Nb3VudGFpbiBWaWV3MQ8wDQYDVQQDEwZHb29nbGUxGDAWBgNVBAsTD0dv b2dsZSBGb3IqV29yazELMAkGA1UEBhMCVVMxEzARBqNVBAqTCkNhbGImb3JuaWEwHhcNMjIwODI5

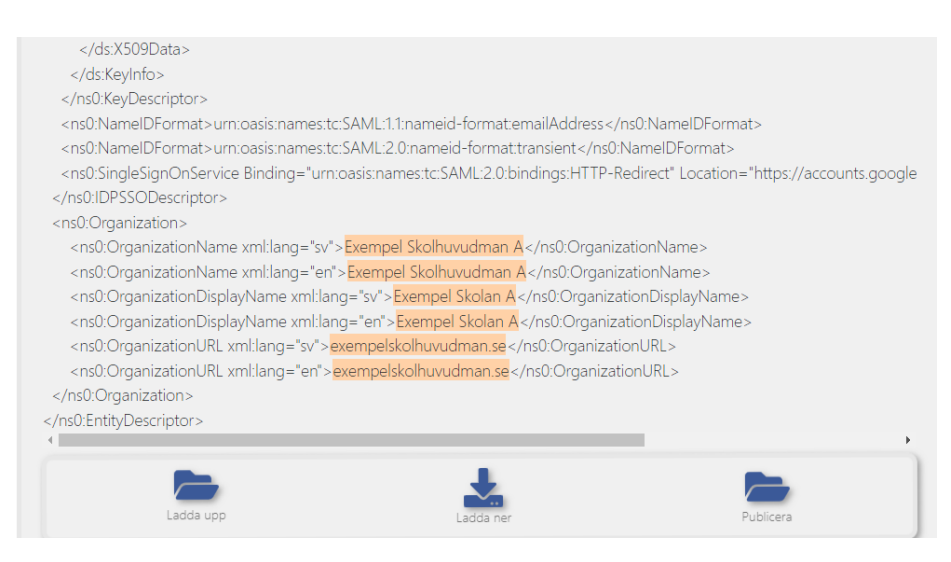

Click on Ladda ner to download the new metadata file with the added changes.

#### Upload the metadata to Skolfederation

#### (i) Uploading to Skolfederation

To be able to upload the metadata to Skolfederation, you have to be the organization's technical contact, or a technical agent added in Federationsadmin by the technical contact.

#### Login to Federationsadmin here with e-id.

Follow the five Metadata steps in the Federationsadmin user guide (in Swedish) to upload your metadata to the federation.

The first time a metadata is uploaded, the federation operator will review your metadata. If metadata is OK, it will be published to the federation. If there are any changes to be made before publishing, you will receive an email with what changes need to be made.

#### Wait for the metadata to publish

When the metadata is published, the metadata needs to be updated in Skolfederation, and Skolverket needs to retrieve the latest changes before you can proceed with the verification tests. This is usually done within two hours.

# Skolverket's technical verification test: login without e-id (students)

Follow the steps at Skolverket's technical verification test login without e-id

## Skolverket's technical verification test: login with e-id (personnel)

Follow the steps at Skolverket's technical verification test login with e-id